# 河南建筑职业技术学院

# 关于2019-2020-1学期 "智慧树"网络课程的通知

各教学系:

根据我校教学安排,《军事理论》为全校必修课,采用网课学习形式。学生在校期间还需学习2门公共选修课。本学期我校引进了智慧树网课,现将选课要求通知如下,请各系遵照执行。

一、选课安排

1. 选课时间: 2019年10月17日11点——2019年10月31日24点,不能退、改选。

2. 学习时间:选课确认后——2019年12月10日24点。

二、可选课程

| 序号    | 课程名称              | 开课学校          | 性质    | 人数   | 选课对象(必看)                                                     |
|-------|-------------------|---------------|-------|------|--------------------------------------------------------------|
| 网络必修课 |                   |               |       |      |                                                              |
| 1     | 军事理论-综合版          | 国防大学          | 必修课   | 不限   | 《军事理论-综合版》:<br>①2019级新生<br>②往届未选课或不及格的学生<br>(往届已合格学生不准重复选课!) |
| 2     | 大学生心理健康           | 吉林大学          | 必修课   | 不限   | 《大学生心理健康》:<br>仅限往届未选课或不及格的学生<br>(往届已合格学生不准重复选课!)             |
| 网络选修课 |                   |               |       |      |                                                              |
| 1     | 大学生爱国教育十讲         | 中国海洋大学        | 公共选修课 | 1000 |                                                              |
| 2     | 大学生劳动就业法律问题<br>解读 | 华东理工大学        | 公共选修课 | 1000 |                                                              |
| 3     | 创践——大学生创新创业<br>实务 | 中国海洋大学        | 公共选修课 | 1000 | -                                                            |
| 4     | 中华国学              | 南开大学          | 公共选修课 | 1000 |                                                              |
| 5     | 人际传播能力            | 复旦大学          | 公共选修课 | 1000 |                                                              |
| 6     | 食品安全与日常饮食         | 中国农业大学        | 公共选修课 | 1000 | 公共选修课: 在校期间修完2门即可                                            |
| 7     | 艺术与审美             | 北京大学          | 公共选修课 | 1000 | ①2019级新生<br>②往届门数未修够或不及格的高职学生                                |
| 8     | 健康导航与科学用药         | 南开大学          | 公共选修课 | 1000 | (往届2门已修够学生不用再选课!)                                            |
| 9     | 关爱生命——急救与自救<br>技能 | 上海交通大学医<br>学院 | 公共选修课 | 1000 |                                                              |
| 10    | 中国古建筑文化与鉴赏        | 清华大学          | 公共选修课 | 1000 |                                                              |
| 11    | 上大学,不迷茫           | 烟台大学          | 公共选修课 | 1000 |                                                              |
| 12    | 中国红色文化精神          | 西安交通大学        | 公共选修课 | 1000 |                                                              |
| 13    | 解码国家安全            | 国际关系学院        | 公共选修课 | 1000 |                                                              |

## 三、学习方式及成绩考核

 1. 成绩构成:综合成绩=平时成绩+章节测试+见面课成绩+在线期末考试,章节测试有三次 重做机会。具体成绩考核规则请及时查看课程【成绩分析】,点击【平时分】攻略,有规律的 学习能帮助拿高分,所有成绩实行百分制。

2. 请同学们务必在学习时间内(2019年12月10日24点之前)完成课程的在线视频的学习、章 节测试、见面课回放的观看。进入期末考试周期,以上部分都将不会再计入总成绩,观看视频 时请不要进行快进快退操作,否则观看记录不会计入学习进度统计。

3. 见面课安排:见面课方式为【在线直播互动】,见面课时间请在课程【见面课】中查看,可在见面课时间段内观看直播,通过弹幕、提问、投票等方式参与互动。如无法参加直播,可在见面课结束后第三天见面课录像上传后,观看见面课回放;每次见面课参与直播或观看回放进度达到80%系统自动签到得分。

### 四、期末考试

1.在线期末考试时间:12月11日0点-12月15日24点,可在此时间段内任意时间在电脑网页 www.zhihuishu.com或者智慧树"知到"APP 进行期末考试,注意,一旦打开试卷,计时将开始, 请务必合理安排打开试卷的时间,并按要求在规定时间内完成考试,遇到问题不要慌张,及时联 系在线人工客服进行解决,在考试计时时间内,可再次进入考试。每人仅有一次期末考试机会, 请珍惜!

2.12月16日—17日为成绩调整期,如对个人成绩有异议,请及时报【在线客服】进行查看;12月
18 日发布最终成绩,成绩不及格者系统自动推送补考试卷,请在12月18日——12月20日之间任一时间段进行补考,补考规则同期末考试,补考成绩高于等于60分者均以60分做为最终成绩,低于60分者本学期计不及格。

## 五、如有问题,可通过以下方式联系解决

1. 在线客服(8:00——24:00),知到APP【我的】界面,及www.zhihuishu.com页面右上角均有在 线客服图标,进入在线客服页面之后,手机端请点击聊天界面右上角【转人工】切换到【人工客 服】。

2. 加入本校智慧树QQ 群45936608 或472465214。

## 六、选课流程

见附件1《智慧树网课选课流程》

教务处 2019年10月17日

#### 第2页共3页

附件1:

# 智慧树网课选课流程

# 1. 打开选课页面, 输入个人信息

电脑端打开http://portals.zhihuishu.com/hnjs或者<u>手机扫描二维码</u>进

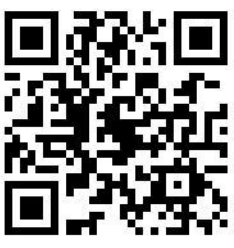

入选课页面; 点击【跨校共享课】,选择【登录账号】,输入学号,<u>新生初</u> <u>始密码123456</u>,根据提示补全姓名。老生直接学号或手机号登录之前的账号即可;个人信息务必 保证真实、正确(个人信息包括:学校名称,姓名,学号,所在学院,入学时间)

# 2. 新生需要绑定手机号,更改初始密码

此处需进行【手机号验证】进行手机号绑定,并更改初始登录密码。

3. 开始选课

步骤: A. 点击相应课程,可以查看课程详细信息。B. 点击选择课程。C. 你所选的课程会显示在页面下方。D. 点击提交课程。E. 点击确认课程即可完成选课。

注意:请各位同学务必慎重正确填写个人信息,以免填写错误影响到最终的成绩及学分认定。

4. 网上学习

在选课页面完成选课之后,即可登录智慧树网站或下载【知到APP】进行学习,方法有2种: ①网页登录www.zhihuishu.com,点击右上角【登录】,输入学号或手机号、密码。在智慧树 网登录成功后点击共享课进入【我的学堂】确认课程,点击课程卡片就可以进行线上学习了。

②手机登陆扫描下方二维码下载"知到"app, 在线视频观看、章节测试、见面课直播和

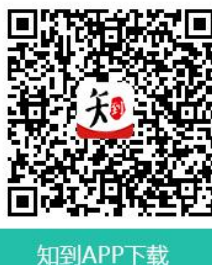

回放、期末考试均可在手机上进行。

选课和学习过程中遇到任何问题都不要放弃,可在知到 APP【我的】界面或者电脑网页右侧 找【在线人工客服】解决。

### 第3页共3页